# WindowsPCから VPSへ接続する方法

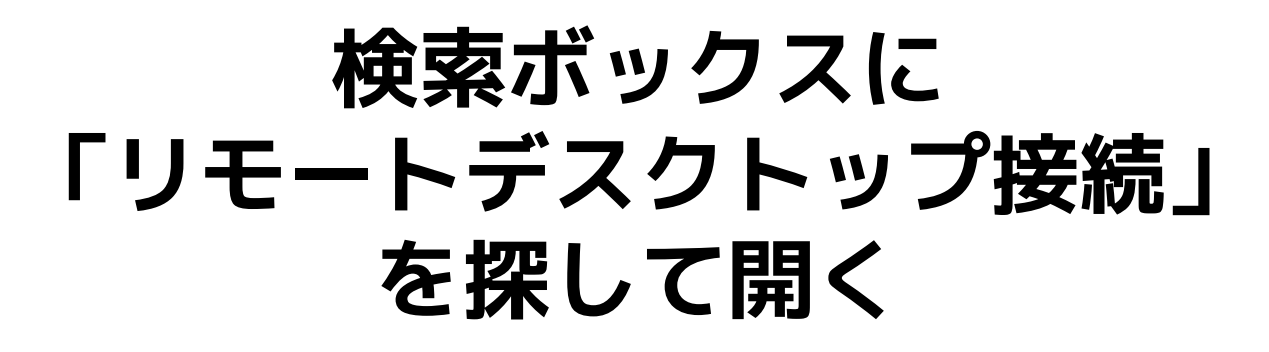

| っぬ                       |       |               |
|--------------------------|-------|---------------|
| すべて アプリ ドキュメント ウェブ<br>ー  | その他 ~ | N             |
| 最も一致する検索結果               |       |               |
| ┃ 🛂 リモート デスクトップ接続<br>アプリ |       |               |
| Web の検索                  |       | リモート デスクトップ接続 |
| <i>♀</i> りも - Web 結果を見る  | >     |               |
| <i>,</i> ○ リモートデスクトップ    | >     | []] 開<        |
| <i></i>                  | >     |               |
| ♀ リモートデスクトップ 設定          | >     | 最近            |
| ♀ リモートデスクトップ 接続できない      | >     |               |
| <i>♀</i> リモートデスクトップ接続    | >     |               |
| <i></i>                  | >     |               |
| ,○ リモートデスクトップ 許可         | >     |               |
| רדע 🗘                    | >     |               |
|                          |       |               |
|                          |       |               |

#### コンピューター(C): の部分にコンピューター名を入れる

コンピューター名は数字と[.]の組み合わせです。 半角で入力してください。

| 👦 リモート デスクト                 | ップ接続                     |        |      |  |
|-----------------------------|--------------------------|--------|------|--|
| דע 🚺                        | ミート デスクトッ                | プ      |      |  |
| ●● 接                        | 続                        |        |      |  |
| -                           |                          |        |      |  |
| コンピューター(C                   | 例: computer.fabrikan     | n.com  | ~    |  |
| ユーザー名: 指:                   | 定されていません                 |        |      |  |
| コンピューター名フィ-<br>リモート コンピュータ・ | ールドが空白です。<br>ーの完全な名前を入力し | てください。 |      |  |
| ~                           |                          | +# 4   | =/ND |  |

#### オプションの表示を押す

| 易 リモート デスクトップ接続                                                  | 72      | -3 (E | ×      |
|------------------------------------------------------------------|---------|-------|--------|
| してした デスクトック<br>長続                                                | プ       |       |        |
| コンピューター(C):                                                      |         | ~     |        |
| ユーサー名: 指定されていません<br>コンピューター名フィールドが空白です。<br>リモート コンピューターの完全な名前を入力 | してください。 |       |        |
|                                                                  | 接続(N    | )     | ヘルプ(H) |

#### ユーザー名にAdministratorを入れ 接続を押す

| 😼 リモート 🕫    | 「スクトップ接続                                | <u></u>                  |                      | ×  |
|-------------|-----------------------------------------|--------------------------|----------------------|----|
|             | リモート デスクトップ<br><b>接続</b>                |                          |                      |    |
| 全般<br>ログオン設 | 面 ローカル リソース エクスペリニ<br>定                 | Eンス 詳細設定                 |                      |    |
|             | リモート コンピューターの名前を入力<br>コンピューター(C):       | してください。                  | ~                    |    |
|             | ユーザー名: Administrator<br>接続時には資格情報を要求されま |                          |                      |    |
|             | 半角で入                                    | カしてくた<br><sup>る(R)</sup> | <b>ぎさい。</b>          |    |
| 接続設定        | 現在の接続設定を RDP ファイルに<br>接続を開いてください。       | 保存するか、また                 | は保存された               |    |
| -           | 保存(S) 名前を付け                             | て保存(V)                   | 開 <mark>く(</mark> E) |    |
| 🍙 ಸರ್ಶತಿ    | /の非表示( <u>O</u> )                       | 接続(N)                    | ヘルプ(ト                | 4) |

#### パスワードを入力して OKを押す

| - □                           | ×    |
|-------------------------------|------|
| レモート デスクトップ<br>接続             |      |
| Windows セキュリティ                | ×    |
| 資格情報を入力してください                 |      |
| これらの資格情報は、への接続に使用されます。        |      |
| Administrator                 |      |
| パスワード                         |      |
| DESKTOP-D9U0ATM¥Administrator |      |
| このアカウントを記憶す 学角で入力してください。      |      |
| その他                           |      |
| OK キャンセル                      |      |
| オプションの非表示(O)                  | ŕ(H) |

#### 以下のメッセージがでてきたら はいを押す

| - □ ×                                                          |
|----------------------------------------------------------------|
| ▶ · · · · · · · · · · · · · · · · · · ·                        |
| このリモート コンピューターの ID を識別できません。 接続しますか?                           |
| リモート コンピューターは、セキュリティ証明書に問題があったため認証されませんでした。続行すると安全でない可能性があります。 |
| 証明書の名前                                                         |
| □□□□□□□□□□□□□□□□□□□□□□□□□□□□□□□□□□□□                           |
| 証明書Iラー                                                         |
| リモート コンピューターの証明書の確認中に発生したエラー:                                  |
| この証明書は信頼された認証機関からのものではありません。                                   |
| これらの証明書エラーを無視して接続しますか?                                         |
| □ このコンピューターへの接続について今後確認しない(D)                                  |
| 証明書の表示(V) (はい(Y) いいえ(N)                                        |
| オプションの非表示(O) 接続(N) ヘルプ(H)                                      |

### これで接続OKです

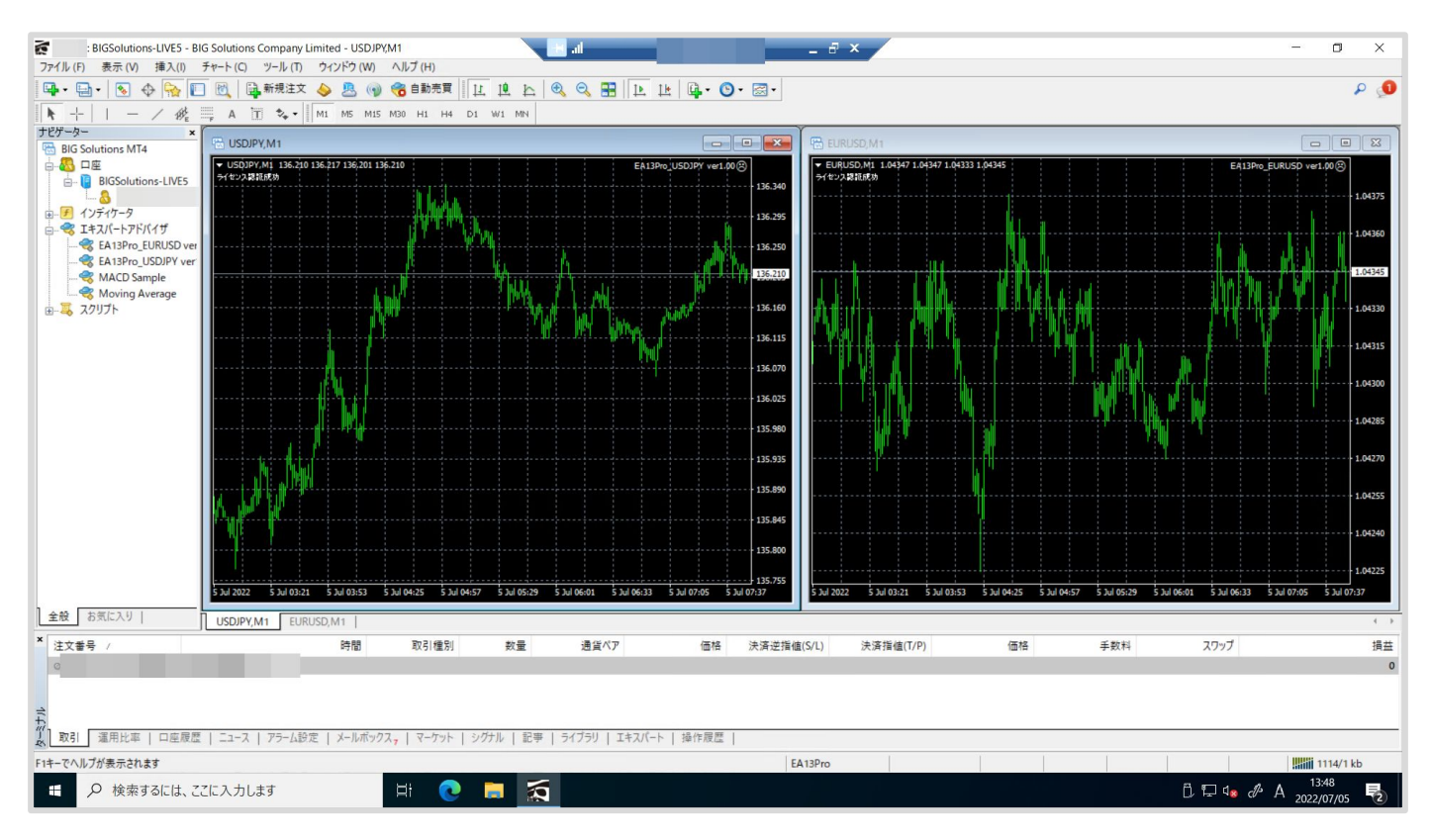

# <mark>接続を閉じるとき</mark>は 画面上部にある青いバーの 「×」を押します

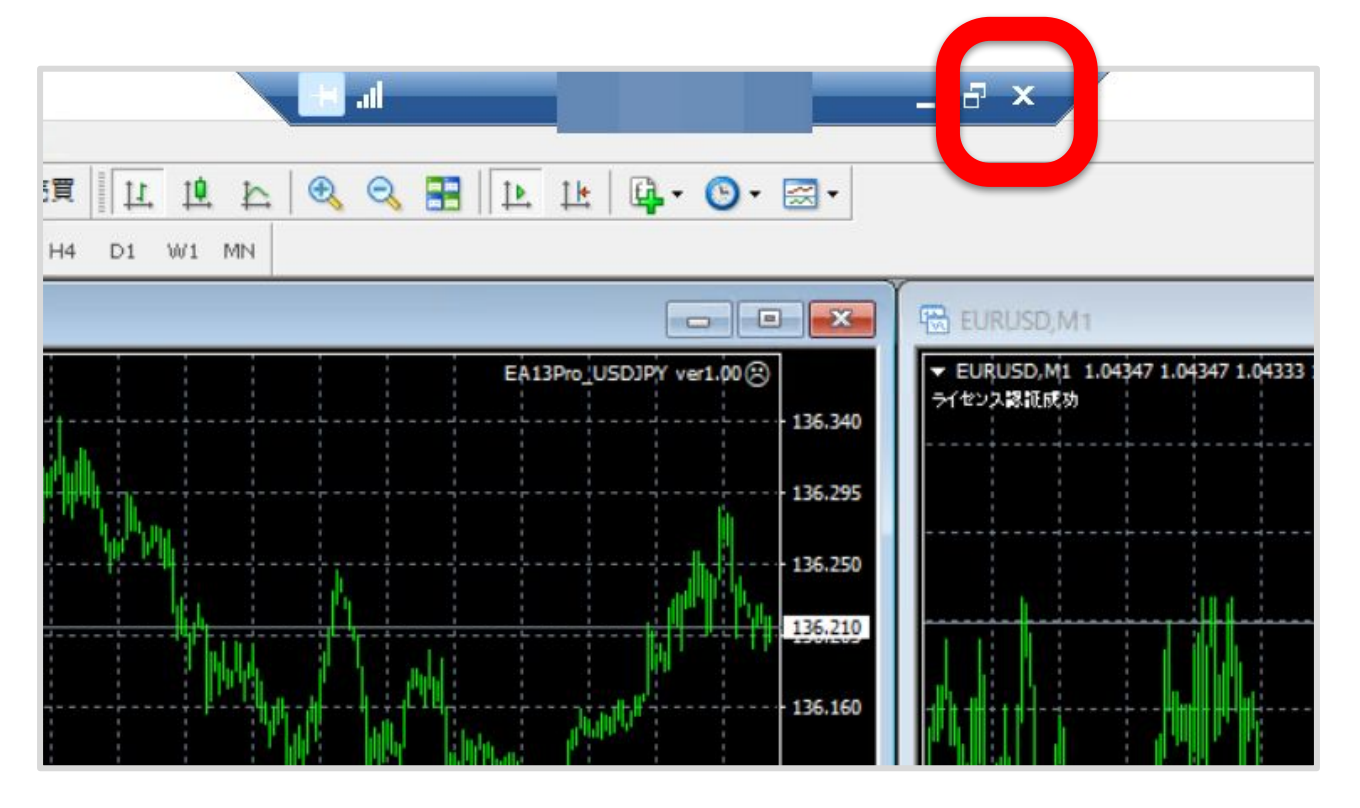

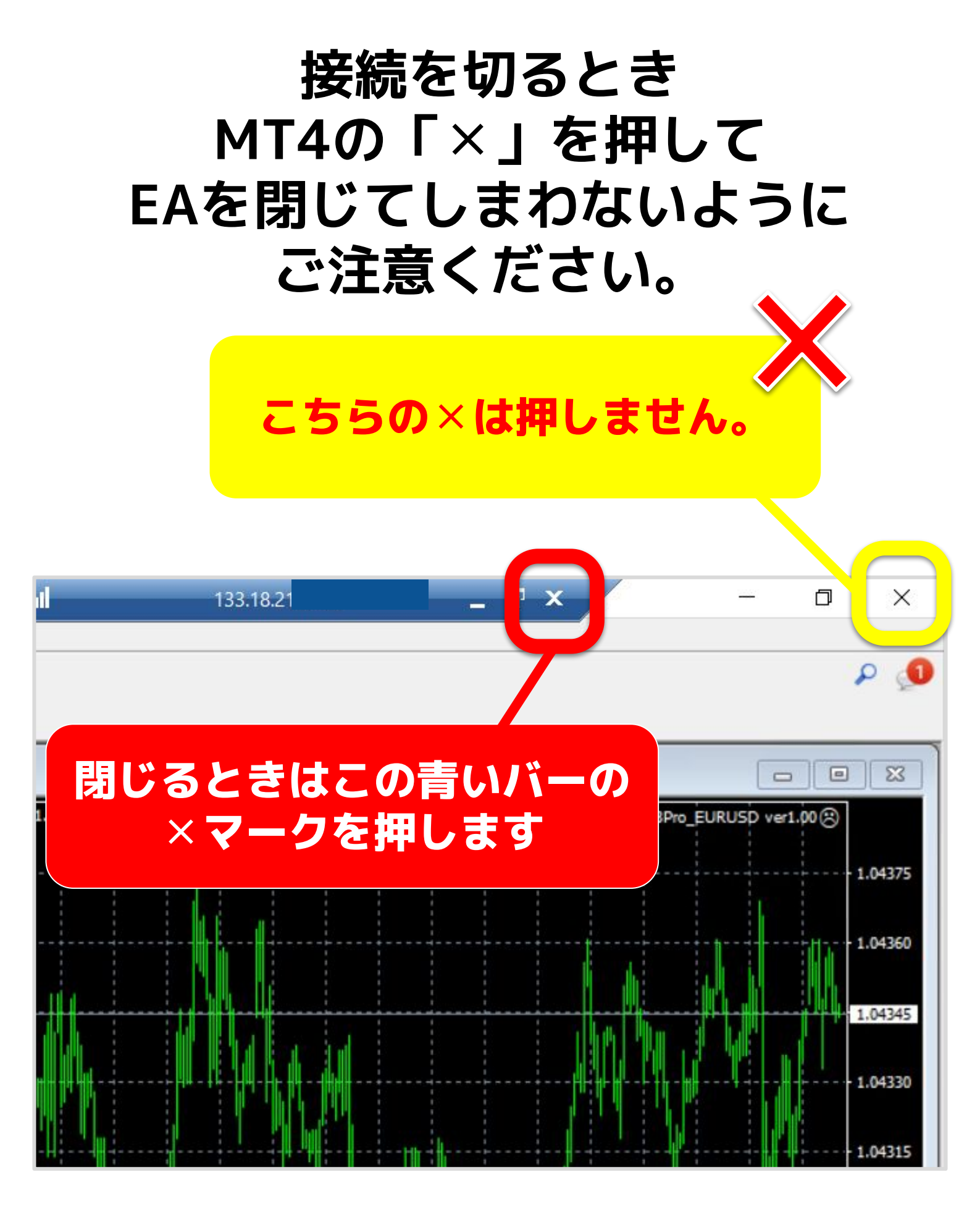

## 接続に失敗する場合の対処法①

#### 以下の表示がでた場合は キャンセルを押す

| ▶ リモート デスクトップ接続         | _     |          | ×         |
|-------------------------|-------|----------|-----------|
| リモート デスクトップ             |       |          |           |
| Windows セキュリティ          |       |          | ×         |
| お使いの資格情報は機能しませ          | んでした  | ませんでし    | <i>†-</i> |
| 新しい資格情報を入力してください。       |       | 5,270,00 | /20       |
|                         |       |          |           |
| パスワード                   |       |          |           |
| このアカウントを記憶する            |       |          |           |
| ログオンに失敗しました             |       |          |           |
| その他                     |       |          |           |
| ОК                      | キャンセノ | V        |           |
| ▲ オプションの非表示( <u>O</u> ) | 接続(N) | ヘルプ      | (H)       |

#### 入力内容に誤りがないか確認する

|       | リモ<br>9 接 | モート デスクトップ<br><b>E続</b> |        |
|-------|-----------|-------------------------|--------|
| 全般    | 画面        | ローカルリソース エクスペリエンス 詳細設定  |        |
| ーログオン | /設定       |                         |        |
|       | J JE-     | ート コンピューターの名前を入力してください。 |        |
|       | コンと       | ビューター(C):               | $\sim$ |
|       | ב-י       | ·ザー名:                   |        |
|       | 接続        | 売時には資格情報を要求されます。        |        |

#### 確認事項の例

- ・半角英数字になっていますか?
- ・不要なスペースは入っていませんか?
- 「.」が「,」になっていませんか?

入力内容に誤りがある場合は修正しましょう。 入力内容が正しいことを確認したら 次のページへ

#### 詳細設定をクリックする

| - □ ×                                                                                                    |
|----------------------------------------------------------------------------------------------------|
| していた マングレップ リモート デスクトップ 接続                                                                                          |
| 全般       画面       ローカルリソース エクスペリ ビンス 詳細設定         ログオン設定       リモート コンピューターの名前を入力してください。         コンピューター(C):        |
| ユーザー名:<br>接続時には資格情報を要求されます。<br>□ 資格情報を保存できるようにする(R)                                                                 |
| 接続設定         現在の接続設定を RDP ファイルに保存するか、または保存された         接続を開いてください。         保存(S)         名前を付けて保存(V)…         開く(E)… |
| <ul> <li>オプションの非表示(Q)</li> <li>接続(N) へルプ(H)</li> </ul>                                                              |

#### 詳細設定をクリックする

|                                                     |                                             |                    |        | ×        |
|-----------------------------------------------------|---------------------------------------------|--------------------|--------|----------|
| Uモート デス<br>接続                                       | クトップ                                        |                    |        |          |
| 全般 画面 ローカルリソー<br>サーバー認証<br>サーバー認証では、E               | ス エクスペリエンス<br>目的のリモート コンピュー                 | 詳細設定<br>ターに接続しよ    | うとしてい  | 3        |
| かどうかが検証されま<br>キュリティ ポリシーに<br>サーバー認証が失敗<br>警告メッセージを表 | ます。接続に必要な検討<br>よって決まります。<br>した場合(A):<br>示する | 証の度合は、シ            | ッステムの1 | <u>z</u> |
| 任意の場所から接続する<br>リモート作業時にリ<br>の設定を構成します<br>設定(S)      | E-ト デスクトップ ゲ-ト                              | ウェイ経由で扱            | き続するた  | ø        |
| オプションの非表示(O)                                        |                                             | <mark>接続(N)</mark> | ~117   | f(H)     |

# 自動的にRDゲートウェイサーバー名の 設定を検出する(A)に✔を入れる

| リモート                                                    | デスクトップ                              |          |      |   |
|---------------------------------------------------------|-------------------------------------|----------|------|---|
| RD ゲートウェイ サーバー                                          | 設定                                  |          |      | > |
| いしています。<br>リモート<br>接続                                   | デスクトップ                              |          |      |   |
| を続設定                                                    | ᅭᆂᄼᅭᅠᆙᅠᇒᆕᇟᇊᆂᄮᅆᆘ                     | +7/4     |      |   |
| <ul> <li>目動的に KD ケート</li> <li>()次の RD ゲートウェイ</li> </ul> | ・フェイ サーハーの設定を検出。<br>サーバー設定を使用する(U): | 9 @(A)   |      |   |
| サーバー名(S):                                               | gw10.win-rd.jp                      |          |      |   |
| ログオン方法(L):                                              | 後で選択できるようにす                         | 3        |      | ~ |
| 🗌 ローカル アドレス                                             | には RD ゲートウェイ サーバー                   | を使用しない(B | )    |   |
| ○ RD ゲートウェイ サー,                                         | バーを使用しない(D)                         |          |      |   |
| リグオン設定                                                  |                                     |          |      |   |
| ユーザー名: 排                                                | 言定されていません                           |          |      |   |
| DD HALLAN (P)                                           | は、リモート コンピューターへの                    | 接続には使用さ  | されませ |   |
| RD リートウエイ サーバー<br>ん。                                    |                                     |          |      |   |

#### 自動的にRDゲートウェイサーバー名の 設定を検出する(A)に ✓を入れてOKを押す

|                       |                    |         |      | -   |
|-----------------------|--------------------|---------|------|-----|
| 🔩 リモート デスクトップ接続       |                    | 1000    |      | ×   |
| リモートラ                 | デスクトップ             |         |      |     |
| ND ゲートウェイ サーバー設       | 定                  |         |      | ×   |
| リモート ラ<br>接続          | デスクトップ             |         |      |     |
| 接続設定                  |                    |         |      |     |
| ○ 自動的に RD ゲートウ:       | エイ サーバーの設定を検出する    | 5(A)    |      |     |
| 〇 次の RD ゲートウェイ 5      | ナーバー設定を使用する(U):    |         |      |     |
| サー/(「-名(S);           | gw10.win-rd.jp     |         |      |     |
| ログオン方法(L):            | 後で選択できるようにする       |         |      | · . |
| 🗌 ローカル アドレスに          | は RD ゲートウェイ サーバーを修 | を用しない(B | )    |     |
| ○ RD ゲートウェイ サーバ-      | -を使用しない(D)         |         |      |     |
| ログオン設定                |                    |         |      |     |
| ユーザー名: 指定             | Eされていません           |         |      |     |
| RD ゲートウェイ サーバーは<br>ん。 | 、リモート コンピューターへの接続  | 売には使用さ  | きれませ |     |
| 🔽 リモート コンピューターに       | RD ゲートウェイの資格情報を    | を使用する(E | )    |     |
|                       |                    | ОК      | キャン  | セル  |

#### 接続を押してVPSに接続する

| 😼 リモート デスクトッ                  | プ接続                                                                           |                     |        | ×   |
|-------------------------------|-------------------------------------------------------------------------------|---------------------|--------|-----|
|                               | ート デスクトップ<br><b>売</b>                                                         |                     |        |     |
| 全般 画面<br>サーバー認証               | ローカル リソース エクスペリエンス                                                            | 詳細 <mark>設定</mark>  |        |     |
| サーバー<br>かどうカ<br>キュリテ<br>サーバー  | -認証では、目的のリモート コンピュー<br>かが検証されます。接続に必要な検<br>イ ポリシーによって決まります。<br>-認証が失敗した場合(A): | ·ターに接続しよ<br>証の度合は、シ | うとしている | 5   |
| 警告)                           | 〈ッセージを表示する                                                                    |                     | `      |     |
| 任意の場所から接<br>リモート<br>の設定       | 続する<br>、作業時にリモート デスクトップ ゲート<br>Eを構成します。<br>設定(S)                              | ウェイ経由で接             | そ続するため | ø   |
|                               |                                                                               |                     |        |     |
| <ul> <li>オプションの非表 </li> </ul> | 示(O)                                                                          | 接続(N)               | דער    | (H) |

### 以下の表示になれば接続OKです

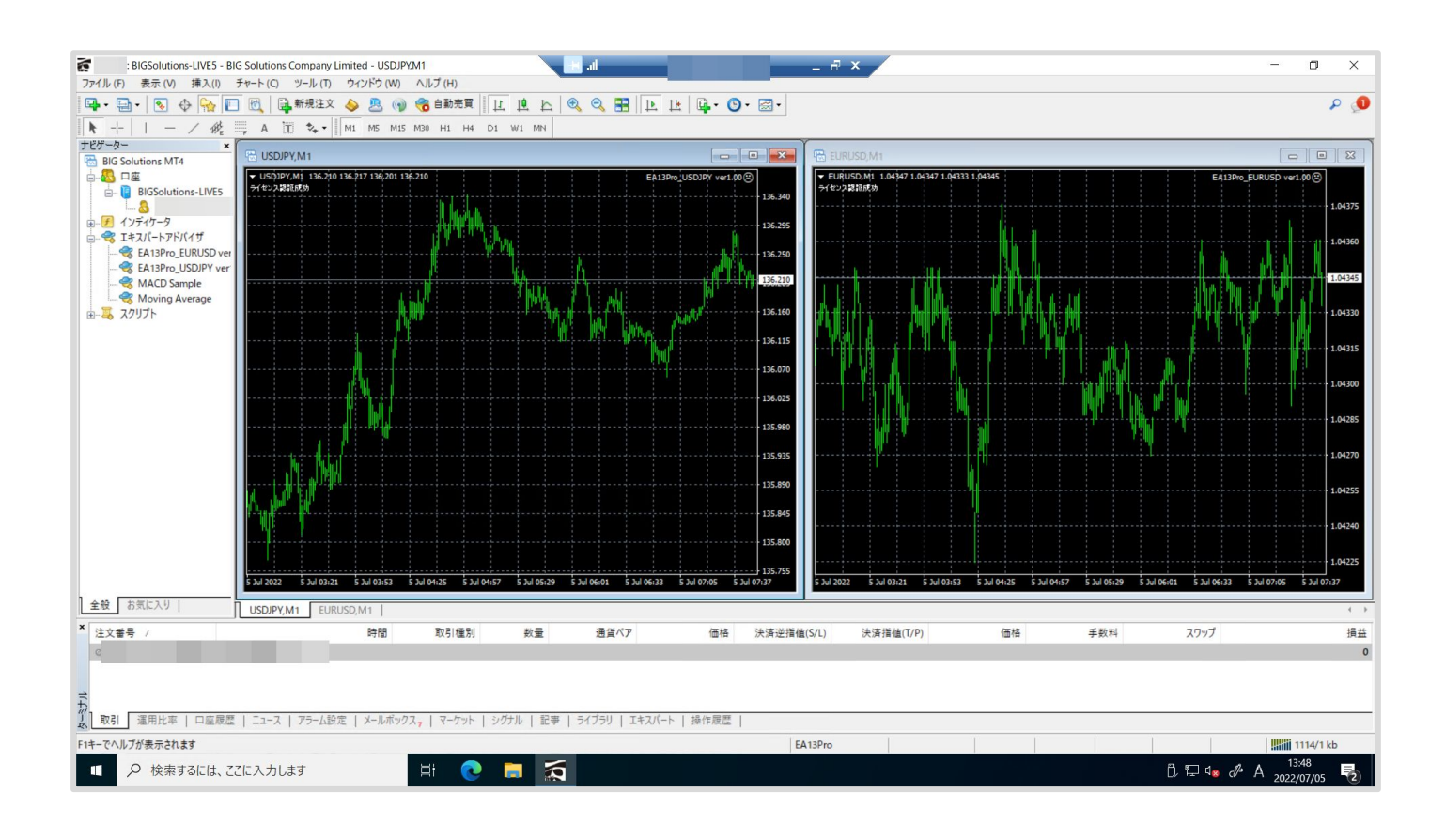

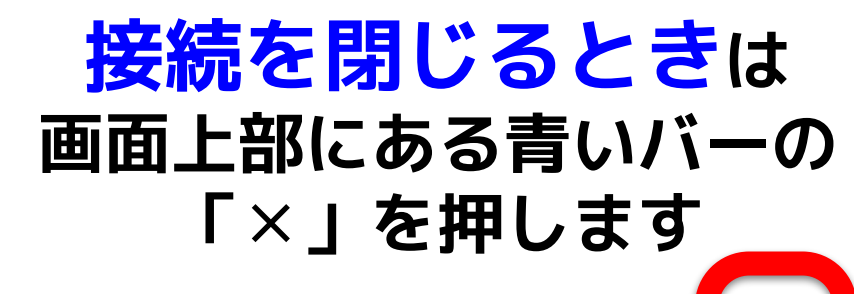

|             | lle al |                          | _ 8 ×                                            |
|-------------|--------|--------------------------|--------------------------------------------------|
|             | 0      | 1 1 1 1 · O · Z ·        |                                                  |
| H4 D1 W1 MN |        |                          |                                                  |
|             |        |                          | EURUSD,M1                                        |
|             |        | EA13Pro_USDJPY ver1.00 🛞 | ▼ EURUSD,M1 1.04347 1.04347 1.04333<br>ライセンス認証成功 |
|             |        | 136.34                   | •                                                |
|             |        | 136.29                   | 5                                                |
| ·····       |        | 136.25                   |                                                  |

#### 接続に失敗する場合の対処法① で接続出来ない場合は 次のページの 接続に失敗する場合の対処法② をお試しください

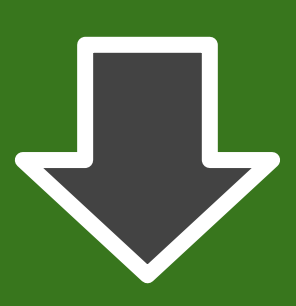

#### 以下の表示がでた場合は キャンセルを押す

| 😽 リモート デスクトップ接続                | -          |         |
|--------------------------------|------------|---------|
| リモート デスクトップ                    |            |         |
| Windows セキュリティ                 |            | ×       |
| お使いの資格情報は機能                    | しませんでした    |         |
| への接続に使用され<br>新しい資格情報を入力してください。 | た資格情報は機能しま | ませんでした。 |
|                                |            |         |
|                                |            |         |
| パスワード                          |            | _       |
| このアカウントを記憶する                   |            |         |
| ログオンに失敗しました                    |            |         |
| その他                            |            |         |
| ОК                             | キャンセル      | ,       |
| オプションの非表示( <u>O</u> )          | 接続(N)      | ヘJレプ(H) |
|                                |            |         |

### 入力内容に誤りがないか確認する

|              | リモ<br>9 接  | E-ト デスクトップ<br>続                      |   |
|--------------|------------|--------------------------------------|---|
| 全般<br>- ログオン | 画面<br>/設定  | ローカルリソース エクスペリエンス 詳細設定               |   |
| Ą            | ידר<br>אעב | ート コンピューターの名前を入力してください。<br>ピューター(C): | ~ |
|              | ц-т        | ザー名:                                 |   |
|              | 接続         | 時には資格情報を要求されます。                      |   |

#### 確認事項の例

- ・半角英数字になっていますか?
- ・不要なスペースは入っていませんか?
- 「.」が「,」になっていませんか?

入力内容に誤りがある場合は修正しましょう。 入力内容が正しいことを確認したら 次のページへ

# 詳細設定をクリックする

| - □ ×                                                                                                    |
|----------------------------------------------------------------------------------------------------|
| していた マングレップ リモート デスクトップ 接続                                                                                                    |
| 全般       画面       ローカルリソース エクスペリ ビンス 詳細設定         ログオン設定       リモート コンピューターの名前を入力してください。         コンピューター(C):       、         ユーザー名: |
| 接続時には資格情報を要求されます。                                                                                                    |
| 接続設定       現在の接続設定を RDP ファイルに保存するか、または保存された         接続を開いてください。       保存(S)         名前を付けて保存(V)       開く(E)                         |
| ▲ オプションの非表示(Q) 接続(N) ヘルプ(H)                                                                                                    |

## 詳細設定をクリックする

| NT-1        | デスクトップ接続                                                                        |                           |       | ×      |
|-------------|---------------------------------------------------------------------------------|---------------------------|-------|--------|
|             | リモート デスクトップ<br><b>接続</b>                                                        |                           |       |        |
| 全般<br>サーバ-認 | 回面 ローカル リソース エクスペリエンス 部<br>証<br>サーバー認証では、目的のリモート コンピュータ<br>かどうかが検証されます 接続に必要な検証 | F和設定<br>7-に接続しよ<br>Fの度合け、 | うとしてい | 3<br>7 |
|             | キュリティ ポリシーによって決まります。<br>サーバー認証が失敗した場合(A):<br>警告メッセージを表示する                       |                           |       | -<br>- |
| 任意の場        | 所から接続する<br>リモート作業時にリモート デスクトップ ゲートウ<br>の設定を構成します<br>設定(S)                       | コイ経由で接                    | そ続するた | め      |
|             |                                                                                 |                           |       |        |
| 🔿 त्रेर्रछ  | ンの非表示(O)                                                                        | 接続(N)                     | ~JI.7 | f(H)   |

# 自動的にRDゲートウェイサーバー名の 設定を検出する(A)に√を入れる

|           | リモート           | デスクトップ             |           |      |          |
|-----------|----------------|--------------------|-----------|------|----------|
| 🐻 RD      | ゲートウェイ サーバー言   | 投定                 |           |      | $\times$ |
| 4         | ↓ リモート<br>● 接続 | デスクトップ             |           |      |          |
| 接続該       | 定              |                    |           |      |          |
| 0         | 自動的に RD ゲート    | ウェイ サーバーの設定を検出す    | tる(A)     |      |          |
| 03        | 欠の RD ゲートウェイ   | サーバー設定を使用する(U):    |           |      |          |
|           | サー/(「-名(S):    | gw10.win-rd.jp     |           |      |          |
|           | ログオン方法(L):     | 後で選択できるようにす        | 3         | ~    |          |
|           | □ ローカル アドレス    | には RD ゲートウェイ サーバーを | を使用しない(B) | )    |          |
| OF        | RD ゲートウェイ サー/  | (−を使用しない(D)        |           |      |          |
| ログオン      | /設定            |                    |           |      |          |
| 1-1       | ザー名: 指         | 定されていません           |           |      |          |
| RD<br>Avo | ゲートウェイ サーパー    | は、リモート コンピューターへのき  | 妾続には使用さ   | れませ  |          |
|           | リモート コンピューター   | に RD ゲートウェイの資格情報   | 服を使用する(E) |      |          |
|           |                |                    | ОК        | キャンセ | JL       |

### 自動的にRDゲートウェイサーバー名の 設定を検出する(A)に ✓を入れてOKを押す

|                                   |                   |          |       | ~   |
|-----------------------------------|-------------------|----------|-------|-----|
| 10 リモート テスクトツノ接続                  |                   |          |       | ~   |
| リモート き                            | デスクトップ            |          |       |     |
| 🔩 RD ゲートウェイ サーバー部                 | 定                 |          |       | ×   |
| していた。<br>リモート き<br>接続             | デスクトップ            |          |       |     |
| 接続設定                              |                   |          |       | _   |
| ○ 自動的に RD ゲートウ                    | ロイ サーバーの設定を検出す    | ත(A)     |       |     |
| <ul> <li>〇次の RD ゲートウェイ</li> </ul> | サーバー設定を使用する(U):   |          |       |     |
| サーバー名(S):                         | gw10.win-rd.jp    |          |       |     |
| ログオン方法(L):                        | 後で選択できるようにする      | 5        | į     | ~   |
| 🗌 ローカル アドレスは                      | は RD ゲートウェイ サーバーを | 使用しない(B  | )     |     |
| ○ RD ゲートウェイ サーバ                   | ーを使用しない(D)        |          |       |     |
| ログオン設定                            |                   |          |       |     |
| ユーザー名: 指3                         | 定されていません          |          |       |     |
| RD ゲートウェイ サーバーはん。                 | 、リモート コンピューターへの接  | そ 続には使用さ | いませ   |     |
| 🛛 リモート コンピューターに                   | RD ゲートウェイの資格情報    | を使用する(E  | )     |     |
|                                   |                   | ОК       | ++>>t | zJL |

#### 全般 を押す

| ▶ リモート デスクトップ接続 - □                                                                                                    | ×          |
|----------------------------------------------------------------------------------------------------|------------|
| しモート デスクトップ<br>接続                                                                                                    |            |
| 全般 画面 ローカル リソース エクスペリエンス 詳細設定<br>サーバー認証                                                                                                    |            |
| <ul> <li>サーバー認証では、目的のリモートコンピューターに接続しようとして<br/>かどうかが検証されます。接続に必要な検証の度合は、システム<br/>キュリティ ポリシーによって決まります。</li> <li>サーバー認証が失敗した場合(A):</li> </ul> | ている<br>.のセ |
| 警告メッセージを表示する                                                                                                    | ~          |
| 任意の場所から接続する<br>リモート作業時にリモート デスクトップ ゲートウェイ経由で接続する<br>の設定を構成します。<br>設定(S)                                                                    | るため        |
|                                                                                                    |            |
| ★プションの非表示(O)     接続(N)     へ                                                                                                    | ルプ(H)      |

# 名前をつけて保存 をクリックする

| 😼 リモート 🕫 | デスクトップ接続 ー 🗆 X                                  |
|----------|-------------------------------------------------|
|          | リモート デスクトップ<br><b>接続</b>                        |
| 全般 正     | a面 ローカルリソース エクスペリエンス 詳細設定<br>定                  |
|          | リモート コンピューターの名前を入力してください。<br>コンピューター(C):        |
|          | ユーザー名:                                          |
|          | 接続時には資格情報を要求されます。                               |
|          | □ 資格情報を保存できるようにする(R)                            |
| -接続設定    | 現在の接続設定を RDP ファイルに保存するか、または保存された<br>接続を開いてください。 |
|          | 保存(S) 名前を付けて保存(V) 開く(E)                         |
| 🝙 ಸರ್ಶತಿ | /の非表示(O) 接続(N) ヘルプ(H)                           |

## 任意の名前をつけて保存する

| 🜄 リモート デスクトップ接続                                                                     |                    |      | × |        |   |                  |       |   |
|-------------------------------------------------------------------------------------|--------------------|------|---|--------|---|------------------|-------|---|
| Jモート デス<br>接続                                                                       | スクトップ              |      |   |        |   |                  |       |   |
| -                                                                                   |                    |      |   |        |   |                  |       | _ |
| 😽 名前を付けて保存                                                                          |                    |      |   |        |   |                  |       | × |
| $\leftrightarrow$ $\rightarrow$ $\checkmark$ $\uparrow$ $\blacksquare$ $\checkmark$ | PC > デスクトップ        |      |   | $\sim$ | C | <i>P</i> デスクトップの | 検索    |   |
| 整理▼ 新しいフォルダー                                                                        |                    |      |   |        |   |                  | ≣ •   | 0 |
| Y PC                                                                                | 名前                 |      |   |        |   | 日付時刻             | ^     |   |
| >                                                                                   |                    |      |   |        |   |                  |       |   |
| > = F=1X2F                                                                          |                    |      |   |        |   |                  |       |   |
| > 🔀 ピクチャ                                                                            |                    |      |   |        |   |                  |       |   |
| > 🚺 ビデオ                                                                             | -                  |      |   |        |   |                  |       |   |
| > 🕖 ミュージック                                                                          |                    |      |   |        |   |                  |       |   |
| > 🚔 OS (C:)                                                                         |                    | <br> |   |        | _ |                  |       |   |
| ファイル名(N): Default.rc                                                                | lp                 |      |   |        |   |                  |       | ~ |
| ファイルの種類(T): リモート デス                                                                 | スクトップ ファイル (*.RDP) |      |   |        |   |                  |       | ~ |
|                                                                                     |                    |      |   |        |   |                  |       |   |
| ヘ フォルダーの非表示                                                                         |                    |      |   |        | ſ | 保存(S)            | キャンセル |   |
|                                                                                     |                    |      |   |        |   |                  |       |   |

このマニュアルでは 例としてDefault.rdpとしていますが 名前に指定はありません。 お好きな名前に変更してOKです。

#### 保存したRDPファイルを ダブルクリックして接続を押す

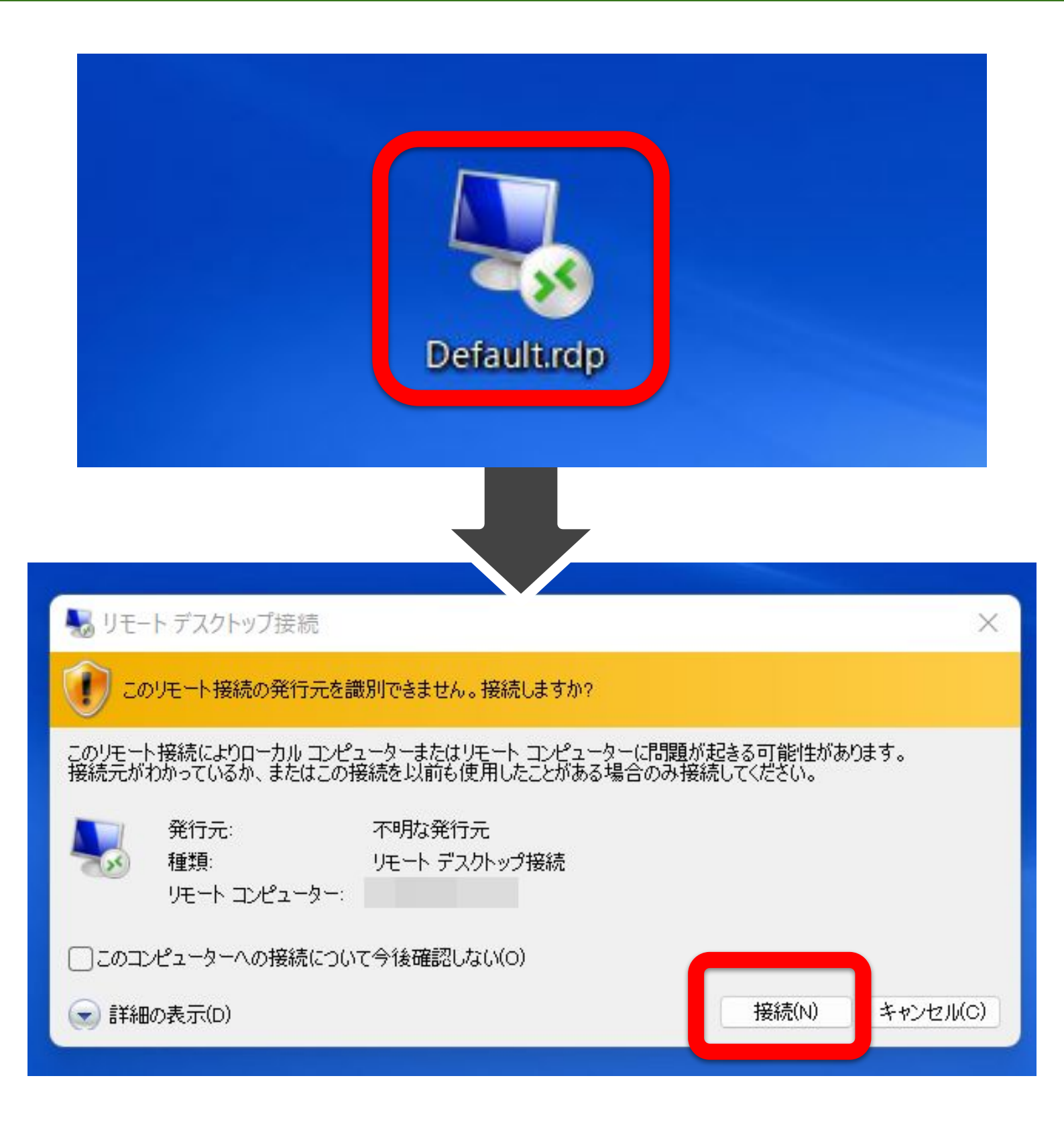

### 以下の表示になれば接続OKです

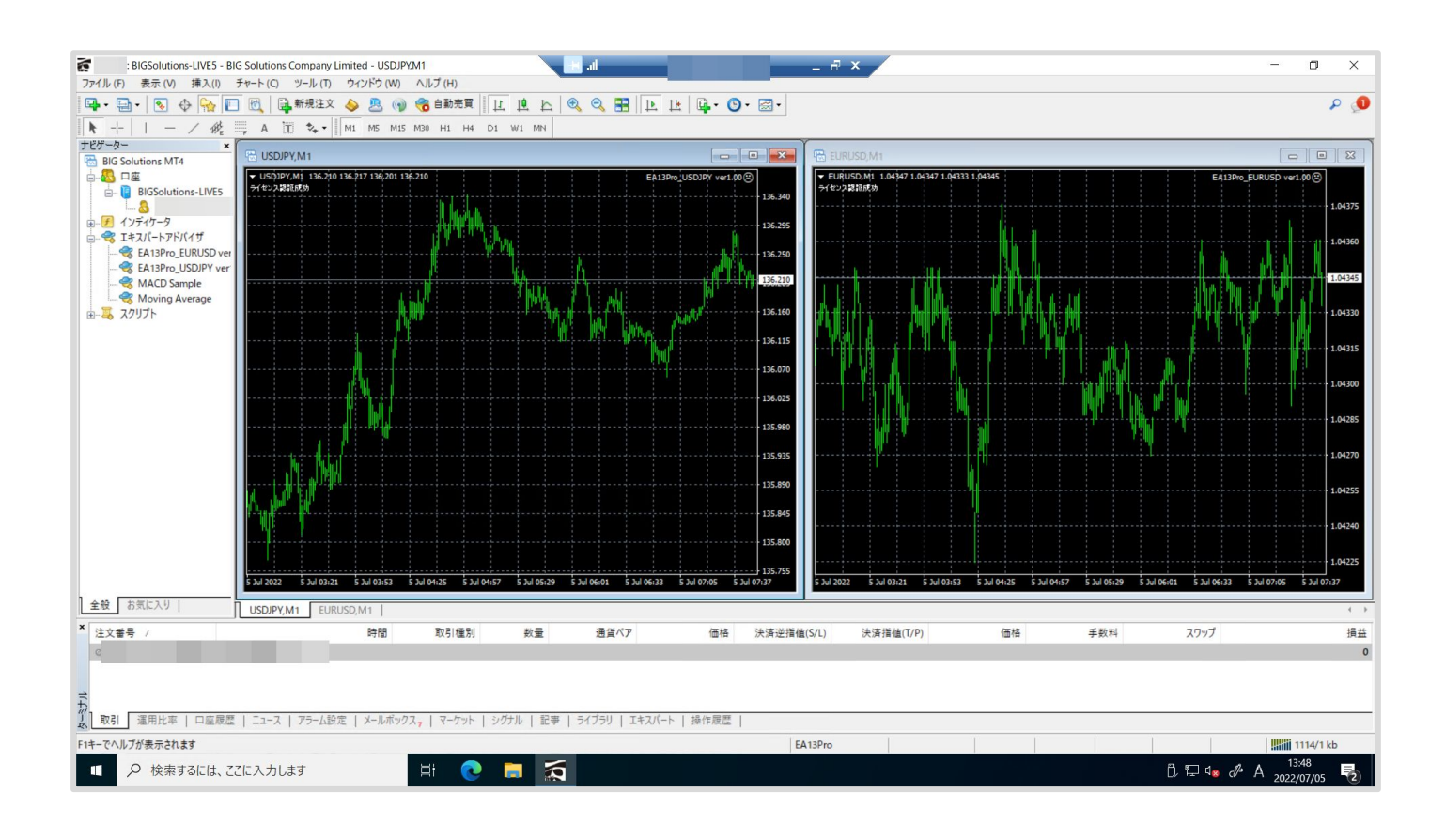

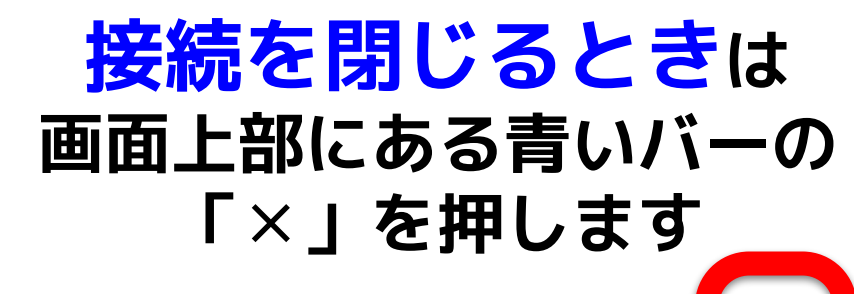

|             | lle al |                          | _ 8 ×                                            |
|-------------|--------|--------------------------|--------------------------------------------------|
|             | 0      | 1 1 1 1 · O · Z ·        |                                                  |
| H4 D1 W1 MN |        |                          |                                                  |
|             |        |                          | EURUSD,M1                                        |
|             |        | EA13Pro_USDJPY ver1.00 🛞 | ▼ EURUSD,M1 1.04347 1.04347 1.04333<br>ライセンス認証成功 |
|             |        | 136.34                   | •                                                |
|             |        | 136.29                   | 5                                                |
| ·····       |        | 136.25                   |                                                  |